#### Hilfe zu CISFind

#### <u>Einführung</u>

<u>A - Z Suche</u> <u>Suche nach Anbietername</u> <u>Suche nach GO-Befehl</u> <u>Suche nach Branche</u> <u>Suche nach Land/Region</u> <u>Suche nach Infos</u> <u>Suche nach Gebühren</u> <u>Suche nach neuen Anbietern</u>

<u>Suche nach privaten Favoriten</u> <u>Private Favoriten auswählen</u> <u>Private Favoriten in "Persönliches Menü" des WinCIM einlesen</u>

Momentan selektierten Anbieter in "Persönliches Menü" des WinCIM einlesen

Anbieter neu aufnehmen, löschen oder editieren Neue Anbieter in Datenbank einlesen

CompuServe-Verzeichnis ändern

# A - Z Suche

Wenn dieses Suchkriterium eingestellt ist, werden alle in der Datenbank enthaltenen Anbieter mit dem entsprechenden Anfangsbuchstaben aufgelistet.

### Suche nach Anbietername

Geben Sie einfach den Namen des Anbieters ein, den Sie suchen. Falls Sie den Namen nicht genau wissen, können Sie auch Teilstrings eingeben.

Beispiele: Geben Sie "Microsoft" ein, um nach Angeboten von Microsoft zu suchen.

# Suche nach GO-Befehl

Hiermit können Sie Anbieter anhand ihres GO-Befehls suchen.

Beispiel: Geben Sie "PCPRO" ein, um nach dem PC-Pro-Forum zu suchen.

#### Suche nach Branche

Hiermit können Sie Anbieter nach Branchenzugehörigkeit suchen. Ein Anbieter kann auch mehreren Branchen zugeordnet sein. Beispielsweise könnte ein Computerhersteller sowohl den Branchen "Computer" als auch "Wirtschaft" zugeordnet sein. Wählen Sie einfach eine gewünschte Branche aus. Es werden dann alle Anbieter aufgelistet, die der jeweiligen Branche zugeordnet sind.

# Suche nach Land/Region

Mit diesem Suchkriterium können Sie Anbieter einzelner Länder (USA, Deutschland, UK, etc.) suchen.

Beispiel: Wählen Sie das Auswahlkriterium "Deutschland", um nach allen deutschsprachigen Anbietern zu suchen.

### Suche nach Infos

Hier können Sie die Infos zu den einzelnen Anbietern durchsuchen. Geben Sie einen Suchbegriff ein. Es werden dann alle Anbieter aufgelistet, deren Info-Einträge den Suchbegriff enthalten. Sie könnten hier beispielsweise auch eigene Schlüsselworte eingeben, um dann Anbieter anhand dieser Schlüsselworte wieder schnell zu finden.

# Suche nach privaten Favoriten

Hiermit werden alle Anbieter aufgelistet, die Sie als private Favoriten ausgewählt haben.

### Private Favoriten auswählen

Wählen Sie Anbieter als private Favoriten aus, indem Sie im oberen Tastenfeld die entsprechende Taste drücken oder im Menü die entsprechende Funktion auswählen. Alle privaten Favoriten können angezeigt werden, indem Sie das Suchkriterium "Priv. Favoriten" auswählen.

### Anbieter neu aufnehmen, löschen oder editieren

Mit den entsprechenden Tasten im oberen Tastenfeld oder den Menüeinträgen können Sie einzelne Anbieter neu in die Datenbank aufnehmen, löschen oder editieren. Sie haben dadurch die Möglichkeit, die Datenbank immer "Up-to-Date" zu halten.

#### Einführung

Mit Hilfe des Offline-Suchsystems CISFind können Sie aus den fast 2000 CompuServe-Anbietern die für Sie interssanten Angebote suchen. Hierfür stehen eine Vielzahl von Suchkriterien zur Verfügung, wie Name, GO-Befehl, Branche, Länder/Regionen, private Favoriten, etc.

Wählen Sie zunächst im Dialogfeld links oben das gewünschte Suchkriterium aus. Geben Sie dann im Eingabefeld rechts oben den Suchstring ein bzw. stellen Sie gegebenenfalls im Eingabefeld oben in der Mitte das Auswahlkriterium ein.

Im mittleren Anzeigefeld werden alle Anbieter aufgelistet, die dem eingegebenen Suchstring bzw. dem Auswahlkriterium entsprechen. Im unteren Anzeigefeld erhalten Sie nähere Informationen zu dem jeweils im mittleren Anzeigefeld ausgewählten Anbieter.

Aus den gesamten Anbietereinträgen können Sie Ihre privaten Favoriten selektieren.

Ausgewählte Anbieter lassen sich jederzeit automatisch in das Persönliche Menü des WinCIM übernehmen.

Sie können jederzeit Anbieter neu in die Datenbank hinzufügen, löschen oder editieren. Dadurch haben Sie die Möglichkeit, die Datenbank jederzeit Up-to-Date zu halten.

### Suche nach Gebühren

Hiermit können Sie Angebote anhand der Gebühren selektieren. CompuServe unterscheidet zwischen gebührenfreien Diensten, Standarddiensten und Premiumdiensten, die mit zusätzlichen Kosten belegt sind.

# Suche nach neuen Anbietern

Mit diesem Suchkriterium werden alle Anbieter angezeigt, die zuvor mit Hilfe der Datenbank-Update-Funktion eingelesen wurden.

#### Neue Anbieter in Datenbank einlesen

Mit Hilfe dieser Funktion können Sie neue Anbieter automatisch in die Datenbank einlesen. Voraussetzung dafür ist, daß Sie die Datei CISNEU.TXT zunächst in das Verzeichnis von CISFIND kopieren. Starten Sie dann diese Funktion. Die neu eingelesenen Anbieter können Sie dann über das Suchkriterium Neu auflisten.

Die Datei CISNEU.TXT erhalten Sie über die Internet-Homepage http://members.aol.com/rhfink.

### Private Favoriten in "Persönliches Menü" des WinCIM einlesen

Mit dieser Funktion können Sie die als private Favoriten selektierten Anbieter in das Persönliche Menü des WinCIM einlesen.

Gehen Sie hierfür wie folgt vor:

1. Wählen Sie zunächst Ihre privaten Favoriten aus (in der Shareware-Version ist die Anzahl der privaten Favoriten auf 10 begrenzt).

2. Starten Sie die Funktion zum Einlesen der privaten Favoriten in den WinCIM.

3. Wählen Sie das gewünsche Profil privater Favoriten aus.

4. Bestätigen Sie Ihre Eingabe mit OK. Dadurch werden Ihre privaten Favoriten in das Persönliche Menü des WinCIM übernommen und stehen dort zur Verfügung.

5. Wechseln Sie dann zum WinCIM.

### Momentan selektierten Anbieter in "Persönliches Menü" des WinCIM einlesen

Mit dieser Funktion können Sie den momentan selektierten (blau markierten) Anbieter in das Persönliche Menü des WinCIM einlesen.

Gehen Sie hierfür wie folgt vor:

1. Wählen Sie zunächst einen Anbieter aus (in der Shareware-Version lassen sich nur Anbieter mit den Anfangsbuchstaben A - L auswählen).

2. Starten Sie die Funktion zum Einlesen des ausgewählten Anbieters in den WinCIM.

3. Wechseln Sie dann zum WinCIM.

#### CompuServe-Verzeichnis ändern

Falls das CompuServe-Verzeichnis nicht automatisch erkannt werden sollte, können Sie mit dieser Funktion das CompuServe-Hauptverzeichnis manuell eingeben bzw. ändern.

In der Regel benötigen Sie diese Funktion nicht, da das CompuServe-Verzeichnis - und damit auch das Verzeichnis des WinCIM - von CISFind automatisch erkannt wird.

Bitte beachten Sie: Geben Sie hier das CompuServe-Hauptverzeichnis ein, nicht das Verzeichnis des WinCIM. Haben Sie Ihre CompuServe-Programme beispielsweise im Verzeichnis C:\CSERVE installiert, dann geben Sie C:\CSERVE ein.